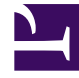

# **GENESYS**<sup>®</sup>

This PDF is generated from authoritative online content, and is provided for convenience only. This PDF cannot be used for legal purposes. For authoritative understanding of what is and is not supported, always use the online content. To copy code samples, always use the online content.

# Workspace Desktop Edition User's Guide

**Record Interactions** 

5/10/2025

### Contents

- 1 Record Interactions
  - 1.1 Recording a Voice Interaction
  - 1.2 Related Information

# Record Interactions

In this lesson, you will learn how to use the call recording functionality of Workspace.

This lesson contains the following section:

• Recording a Voice Interaction

## Recording a Voice Interaction

The Voice Recording functionality (for VoIP-/SIP-enabled agents only) enables you to record the current voice interaction with a contact or an internal target. You can start a recording, pause a recording, resume a recording, and end a recording.

Your account might also be configured for automatic or system-guided recording. If this is the case, you receive a notification that recording is in progress.

#### Lesson: Recording a voice interaction

Purpose: To record a voice interaction to be reviewed later by your administrator or supervisor.

#### Prerequisites

- You are logged in to Workspace (see Lesson: Going Ready in the Workspace Main window).
- You are handling a voice interaction (see Handle A Voice Call).

#### Start

1. To start the current voice interaction with a contact or an internal target, click Record the Call on the

toolbar in the Voice Interaction window or in the Interaction Bar on the Main Window (). When you are recording a call, the color of the call icon in the connected-parties area changes to red:

👻 Avril Mai 🧕 Connected

- 2. To control the recording of the call, use the call-recording control buttons and drop-down menu:
  - To pause the recording of the call, click Pause Recording the call (
  - To resume the recording of the call after you have paused, click Resume Recording the Call (
- 3. To stop the recording the call, open the call-recording control menu and select Stop (). Call recording stops and the color of the call icon in the Call Status area changes back to blue. The file that

contains the contents of the recording of the session is stored on your system network.

#### End

## Related Information

• Voice Recording help